# **PSiRA ONLINE USER MANUAL**

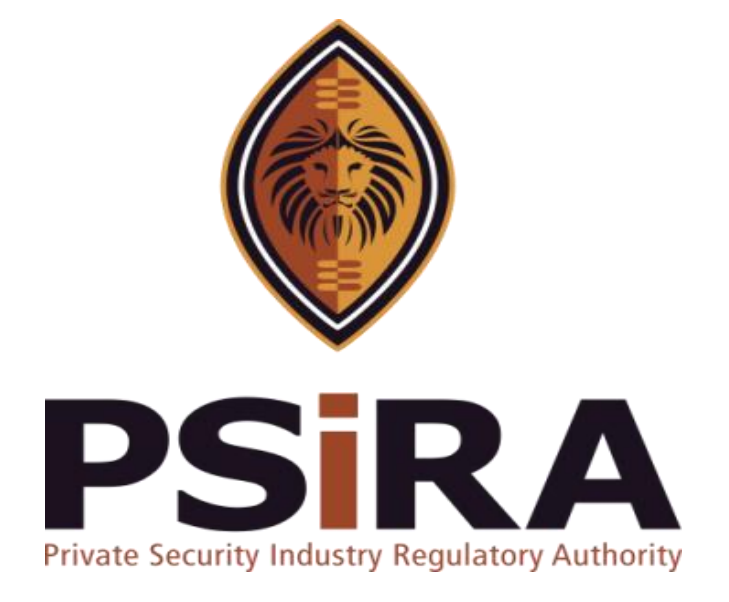

# SECURITY OFFICER PROFILE CLAIM

# **Version 012022**

# Security Officer Profile Claim Training Manual

420 Witch-Hazel Avenue, Eco Glades 2 Office Park, Highveld Ext 70, Centurion, 0157 Private Bag X11, Pretoria, 0001 Phone 086 10 PSIRA (77472) • Call Center: 086 133 3850 • email: <u>info@psira.co.za</u> Website: <u>https://www.psira.co.za</u> Table of Contents

| 1. | Background                         | 4  |
|----|------------------------------------|----|
| 2. | Purpose                            | 4  |
| 3. | Pre-requirements                   | 4  |
| 4. | Process of claiming Profile        | 5  |
| 5. | Profile Claiming using Cell Number | 5  |
| 6. | Profile claiming using ID Number   | 8  |
| 7. | Forgot Mobile Number               | .0 |

### 1. Background

Private Security Industry Regulatory Authority was established in terms of Section 2 of the Private Security Industry Regulation Act (56 of 2001) which came into operations in 2002. The strategic mandate of PSIRA originates from the Act and the regulations issued in terms of the Act. The primary objectives of PSiRA are to regulate the private security industry and to exercise effective control over the practice of the occupation of security service providers in the public and national interest and in the interest of the private security industry itself.

#### 2. Purpose

The purpose of this Training manual is to empower PSiRA clients on how to use the new Online Registration System. The document will be enhanced over time to ensure it is aligned to new changes as they are implemented. Clients of PSiRA are requested to continue using the current version found on <a href="https://www.psira.co.za">https://www.psira.co.za</a>

#### 3. Pre-requirements

Clients are requested to ensure they have with them the following information to make the process of claiming smooth...

- i. Cellphone Number,
- ii. Know your latest Grade,
- iii. Identification Number,
- iv. Know your date of birth

#### 4. Process of claiming Profile

#### 4.1 Access the link via your Laptop, Computer or cellphone,

4.1.1 Go to the website and type

https://digitalservices.psira.co.za/claim-profile

4.1.2 On the "Claim your Profile" screen, select Security Officer

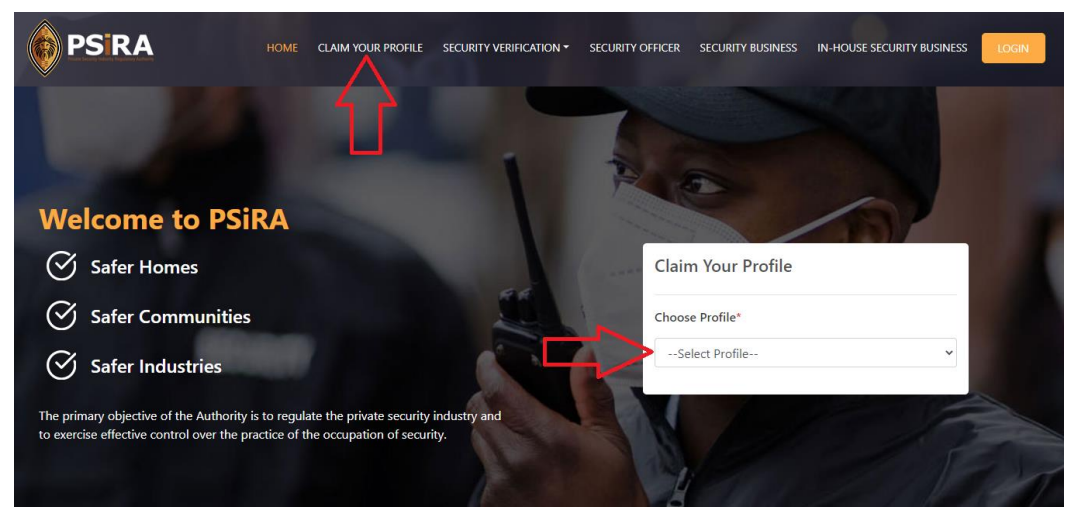

4.1.3 On the next screen, choose either claim by "Cell Number" or "ID Number"

# 5. Profile Claiming using Cell Number

# 5.1 Select Claim by Cell Number

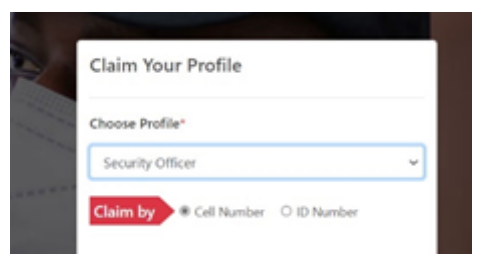

5.2 Enter cellphone number in the following format, please do not enter zero...

| Claim Your Profile    |  |  |  |  |  |
|-----------------------|--|--|--|--|--|
| Choose Profile*       |  |  |  |  |  |
| Security Officer 🗸    |  |  |  |  |  |
| Claim by              |  |  |  |  |  |
| Mobile No*            |  |  |  |  |  |
| ▶ +27 • 82 123 4567   |  |  |  |  |  |
|                       |  |  |  |  |  |
| SEND OTP              |  |  |  |  |  |
| Forgot Mobile Number? |  |  |  |  |  |
|                       |  |  |  |  |  |

THIS DOCUMENT REMAINS THE PROPERTY OF PRIVATE SECURITY INDUSTRY REGULATORY AUTHORITY AND MAYBE MODIFIED FROM TIME TO TIME TO ENSURE IT IS UPTO DATE. ALWAYS CHECK OUR WEBSITE TO ENSURE YOU HAVE THE UPDATED VERSION

# <mark>82 123 4567</mark>

# 5.3 Click SEND OTP

- If number entered does not match on the system, you will receive an error message: "Cellphone number entered could not be verified. Click Forgot Mobile Number". If so, please move to Section 2
- 5.4 Once you click "SEND OTP", OTP will be sent to your number

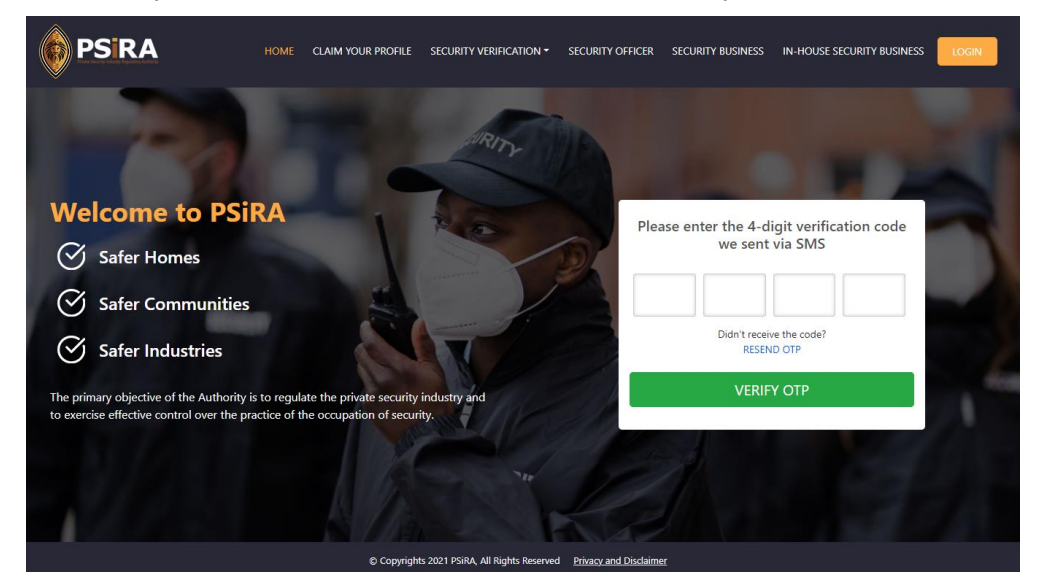

#### 5.4.1 Enter OTP as per the SMS send

- If you don't receive OTP in 30 seconds, please click on "RESEND OTP"
- 5.4.2 Click on VERIFY OTP
- 5.4.3 The system will ask for security questions.. Please complete as per the table below

| Choose Highest Grade  Click SUBMIT                                                                      | Confirm Identity Number*                                                                |
|----------------------------------------------------------------------------------------------------|-----------------------------------------------------------------------------------------|
|                                                                                                    |                                                                                         |
| <i>NB: If you are unable to submit any of the information the system will not validate the process.</i> | Confirm Date of Birth*   dd/mm/yyyy   Confirm Highest Grade*    Select Grade     SUBMIT |

### 5.4.4 The system will direct the user to reset password

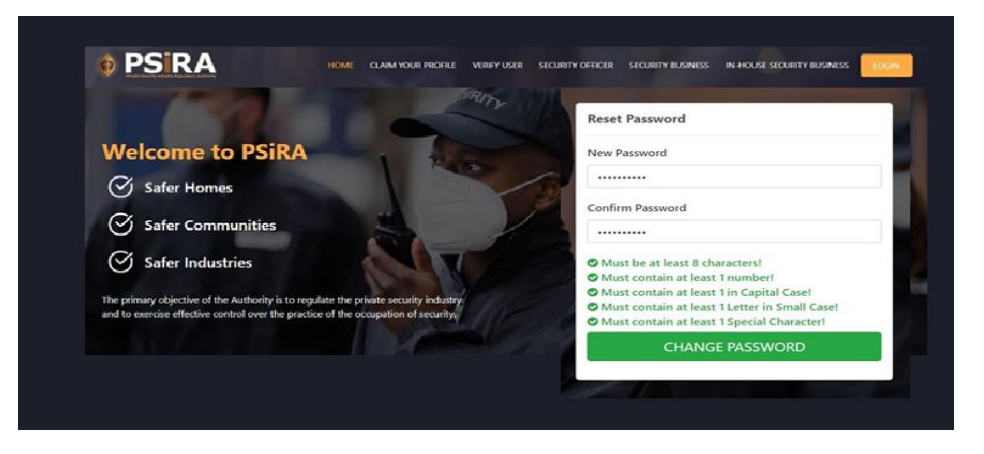

- 5.5 Enter new password and password must meet the minimum requirements
- 5.6 Enter the password again and press Change Password

# 6. Profile claiming using ID Number

#### 6.1 Select Claim by ID NUMBER

6.2 Click VALIDATE

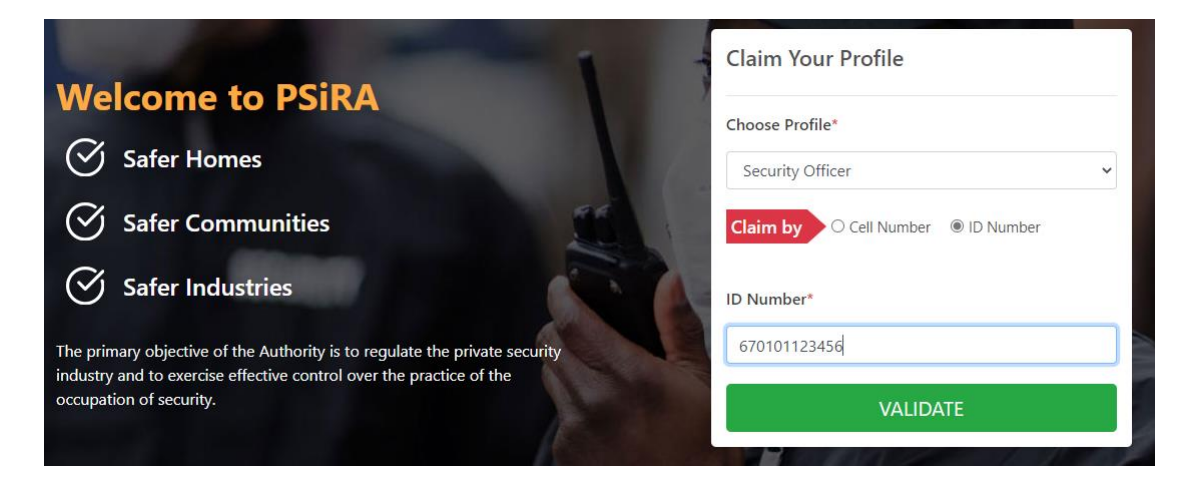

- 6.3 The system will prompt you to validate the mobile number. Please take note of the registered mobile number if it looks familiar. For example "0728\*\*\*\*\*22". If the number you are claiming is similar to the you are claiming, please re-enter it on the Mobile no section (Similar to the screen below),
- 6.3.1 If the number is different, please click on **FORGOT MOBILE NUMBER** and follow the process on **Section 2**
- 6.4 Otherwise please proceed to the next screen

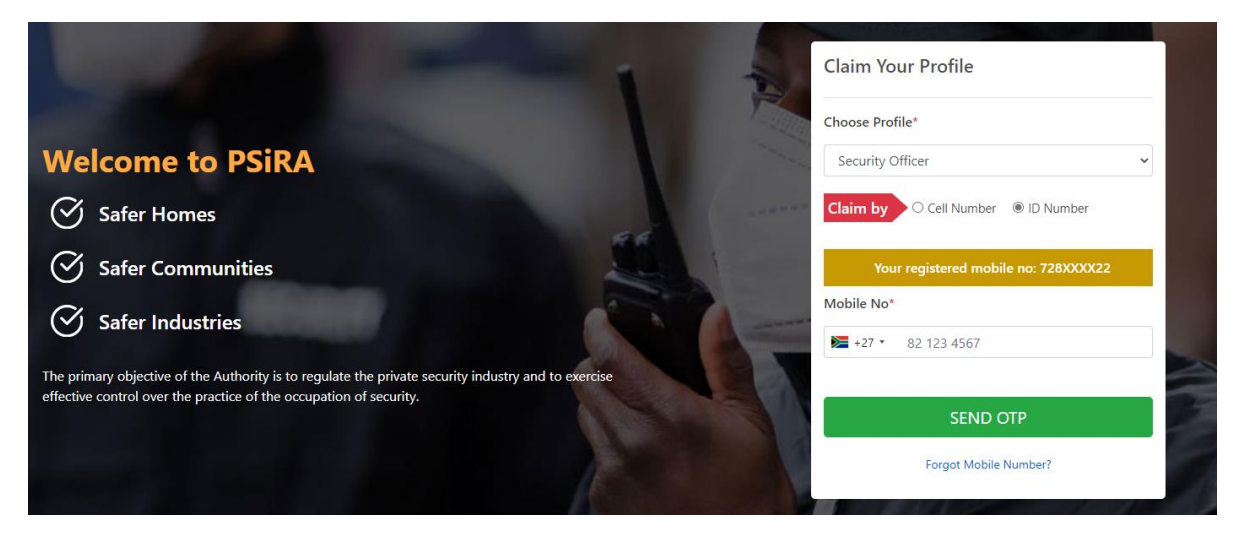

- 6.5 Click on SEND OTP
- 6.6 An OTP will be sent to your cellphone number,
- 6.6.1 Enter the OTP number
  - If you don't receive OTP in 30 seconds, please press RESEND OTP

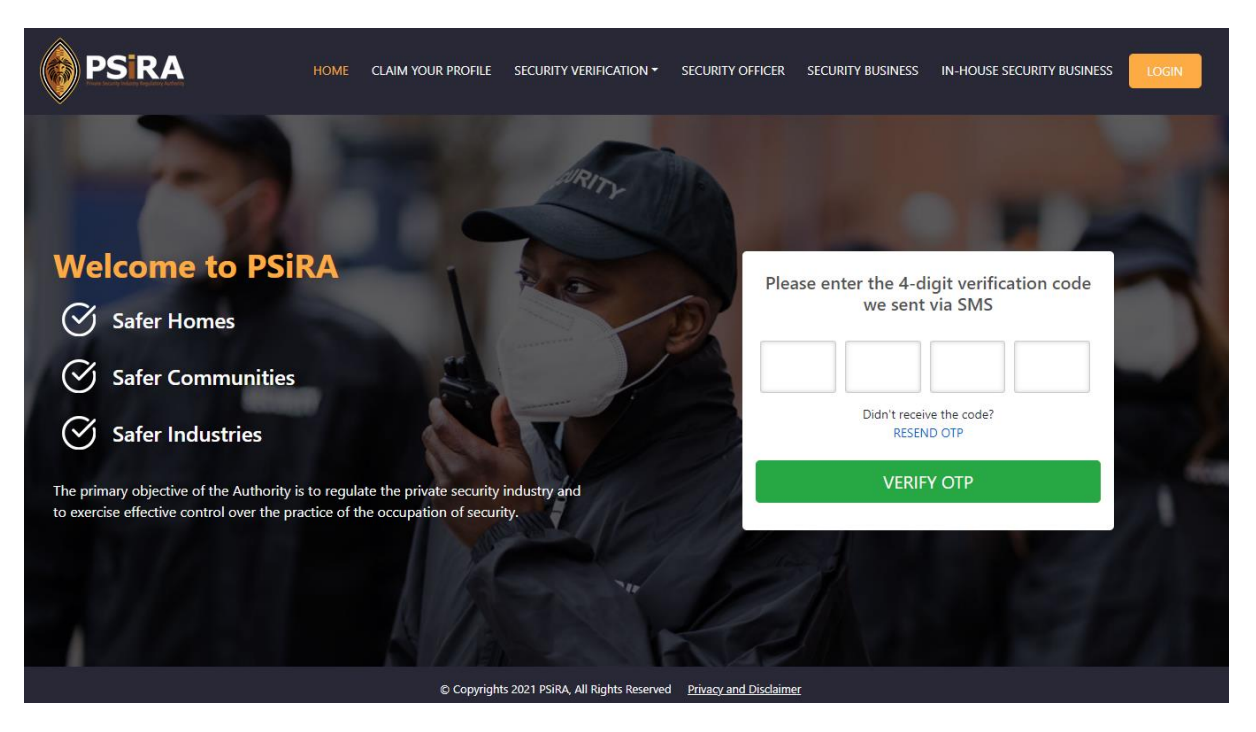

# 6.7 Click on VERIFY OTP

### 6.8 The system will prompt you to change your password

| Reset Password New Password Confirm Password Must be at least 8 characters! Must contain at least 1 number! Must contain at least 1 in Capital Case! Must contain at least 1 Letter in Small Case! Must contain at least 1 Special Character! CHANGE PASSWORD                      |           |                                         |
|----------------------------------------------------------------------------------------------------|-----------|-----------------------------------------|
| New Password Confirm Password Output: A contain at least 8 characters! Must contain at least 1 number! Must contain at least 1 in Capital Case! Must contain at least 1 Letter in Small Case! Must contain at least 1 Special Character! CHANGE PASSWORD                           | Reset Pa  | ssword                                  |
| New Password  Confirm Password  Must be at least 8 characters!  Must contain at least 1 number!  Must contain at least 1 in Capital Case!  Must contain at least 1 Letter in Small Case!  Must contain at least 1 Special Character!  CHANGE PASSWORD                              |           |                                         |
| <ul> <li>Confirm Password</li> <li>Must be at least 8 characters!</li> <li>Must contain at least 1 number!</li> <li>Must contain at least 1 in Capital Case!</li> <li>Must contain at least 1 Letter in Small Case!</li> <li>Must contain at least 1 Special Character!</li> </ul> | New Passy | word                                    |
| Confirm Password Must be at least 8 characters! Must contain at least 1 number! Must contain at least 1 in Capital Case! Must contain at least 1 Letter in Small Case! Must contain at least 1 Special Character! CHANGE PASSWORD                                                  | •••••     | •                                       |
| <ul> <li>Must be at least 8 characters!</li> <li>Must contain at least 1 number!</li> <li>Must contain at least 1 in Capital Case!</li> <li>Must contain at least 1 Letter in Small Case!</li> <li>Must contain at least 1 Special Character!</li> </ul>                           | Confirm P | assword                                 |
| <ul> <li>Must be at least 8 characters!</li> <li>Must contain at least 1 number!</li> <li>Must contain at least 1 in Capital Case!</li> <li>Must contain at least 1 Letter in Small Case!</li> <li>Must contain at least 1 Special Character!</li> </ul>                           | •••••     | •                                       |
| <ul> <li>Must contain at least 1 number!</li> <li>Must contain at least 1 in Capital Case!</li> <li>Must contain at least 1 Letter in Small Case!</li> <li>Must contain at least 1 Special Character!</li> </ul> CHANGE PASSWORD                                                   | 🛇 Must be | e at least 8 characters!                |
| <ul> <li>Must contain at least 1 in Capital Case!</li> <li>Must contain at least 1 Letter in Small Case!</li> <li>Must contain at least 1 Special Character!</li> <li>CHANGE PASSWORD</li> </ul>                                                                                   | O Must co | ontain at least 1 number!               |
| <ul> <li>Must contain at least 1 Letter in Small Case!</li> <li>Must contain at least 1 Special Character!</li> <li>CHANGE PASSWORD</li> </ul>                                                                                                    | O Must co | ontain at least 1 in Capital Case!      |
| Must contain at least 1 Special Character!     CHANGE PASSWORD                                                                                                    | O Must co | ontain at least 1 Letter in Small Case! |
| CHANGE PASSWORD                                                                                                    | O Must co | ontain at least 1 Special Character!    |
|                                                                                                    |           | CHANGE PASSWORD                         |
|                                                                                                    |           |                                         |
|                                                                                                    | de la     |                                         |

- 6.9 Enter new password in the format shown below and re-enter it again before clicking CHANGE PASSWORD.
- 6.10 **Please remember to keep your password safe.**

### 7. Forgot Mobile Number

The following process only applies if you do no longer own the number you registered with.

7.1 On the screen similar to the one below, click on "Forgot Mobile Number?",

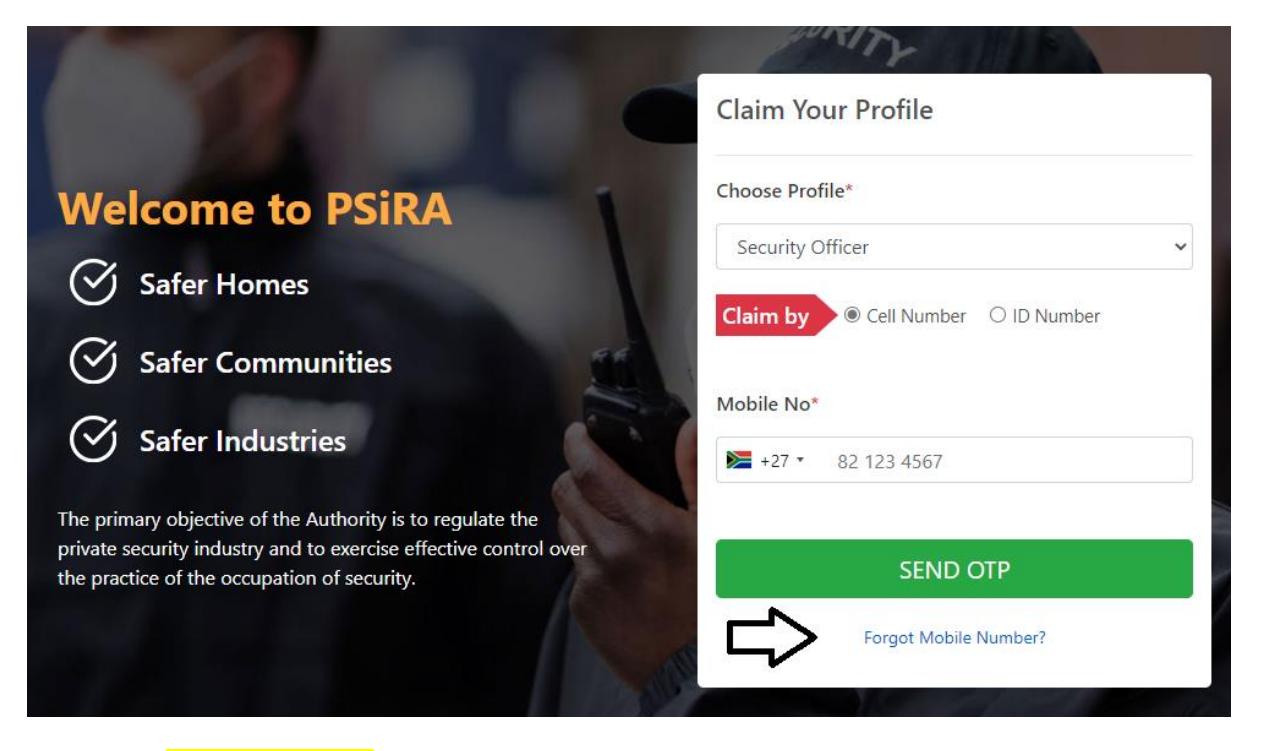

- 7.2 Select Security Officer on Profile
- 7.3 Enter your New Mobile Number in the format 821234567 (*Please do not enter 0 in the beginning*) and press SEND OTP

| Nelcome to PSiRA                                                 | Forgot Mobile Number? |
|------------------------------------------------------------------|-----------------------|
| 🔗 Safer Homes                                                    | Profile*              |
|                                                                  | Security Officer 🗸    |
| Safer Communities                                                | Enter New Mobile No*  |
| Safer Industries                                                 | ▶ +27 • 82 123 4567   |
| The primary objective of the Authority is to regulate the        |                       |
| private security industry and to exercise effective control over | SEND OTP              |

- 7.4 OTP will be sent to your mobile number
- 7.5 Enter OTP Number and Click Verify OTP

| PSRA                                                                                  | HOME CLAIM YOUR PROFILE                                                  | SECURITY VERIFICATION -            | SECURITY OFFICER        | SECURITY BUSINESS      | IN-HOUSE SECURITY BUSINESS | LOGIN |
|---------------------------------------------------------------------------------------|--------------------------------------------------------------------------|------------------------------------|-------------------------|------------------------|----------------------------|-------|
|                                                                                       |                                                                          | WRITY                              | IT.                     |                        |                            |       |
| Welcome to PSi                                                                        | RA                                                                       | Pa                                 | Plea                    | ase enter the 4-d      | igit verification code     |       |
| Safer Homes                                                                           |                                                                          |                                    |                         | we sent                | via SMS                    |       |
| Safer Communities                                                                     |                                                                          |                                    |                         |                        |                            | -     |
| Safer Industries                                                                      |                                                                          | T                                  |                         | Didn't receiv<br>RESEN | ve the code?<br>ID OTP     |       |
| The primary objective of the Authority i<br>to exercise effective control over the pr | is to regulate the private security<br>actice of the occupation of secur | industry and ity.                  |                         | VERIF                  | Y ОТР                      | 1     |
|                                                                                       |                                                                          |                                    | -                       |                        |                            |       |
|                                                                                       |                                                                          |                                    | Ke                      |                        |                            |       |
|                                                                                       | © Copyright                                                              | ts 2021 PSiRA, All Rights Reserved | d Privacy and Disclaime | 16                     |                            |       |

7.5.1 If you don't receive OTP in 30 seconds, please press RESEND OTP

7.6 **On the next screen,** you will be asked to enter the following information. Incorrect information will result

| Confirm Identification Number,         |                                      |
|----------------------------------------|--------------------------------------|
| Confirm Date of Birth,                 | Please answer the following security |
| Confirm Highest Grade                  | questions                            |
| Click SUBMIT                           | Confirm Identity Number*             |
| NB: If you are unable to submit any    |                                      |
| of the information the system will not | Confirm Date of Birth*               |
| validate your process.                 | dd/mm/yyyy                           |
|                                        | Confirm Highest Grade*               |
|                                        | Select Grade                         |
|                                        | SUBMIT                               |
|                                        |                                      |

# 7.7 Once you are Validated, you will be asked to enter new password

ſ

| You will be presented with a screen to Change Password,                                                                                                    | Reset Password New Password                                                                                                    |
|----------------------------------------------------------------------------------------------------|----------------------------------------------------------------------------------------------------|
| Enter new password in the format<br>shown below and re-enter it again<br>before clicking CHANGE PASSWORD.<br>Please remember to keep your password<br>safe. | Confirm Password  Must be at least 8 characters! Must contain at least 1 number! Must contain at least 1 in Capital Case! Must contain at least 1 Letter in Small Case! Must contain at least 1 Special Character! CHANGE PASSWORD |

The End